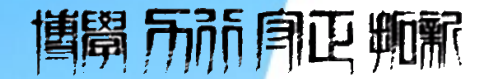

# 第五章 管理决策模型

### 管理决策建模与可视化

#### 彭世喆 数字经济系

pengshizhe@csust.edu.cn

### 动态可调图形: 控件按钮、文本框和图表结合经济与管理学院

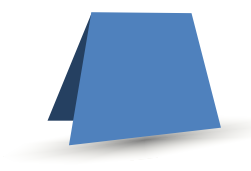

第五章 管理决策模型

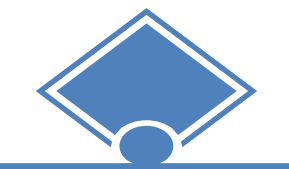

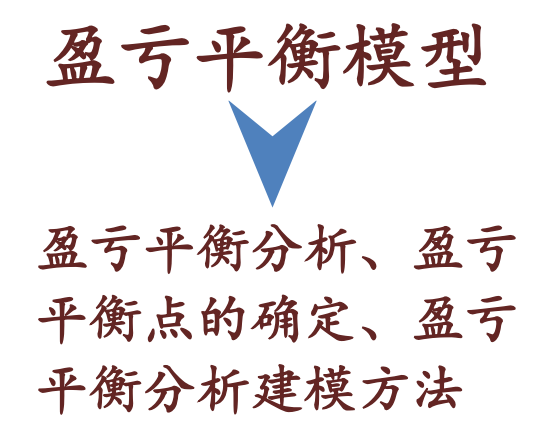

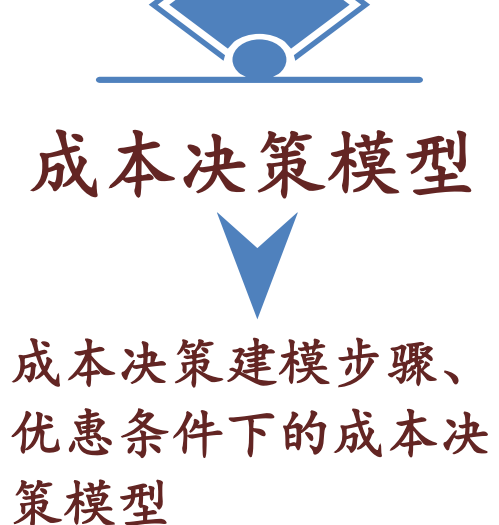

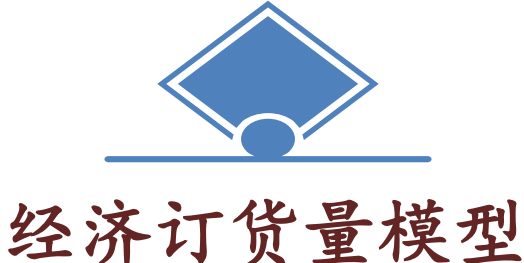

经济订货量决策建模、 优惠条件下的最优订货 量决策模型、随机需求 最优订货量模拟模型

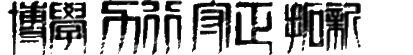

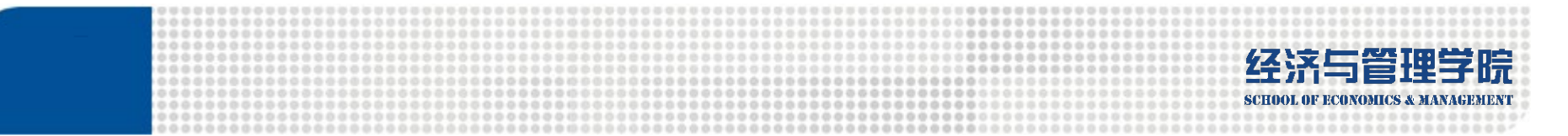

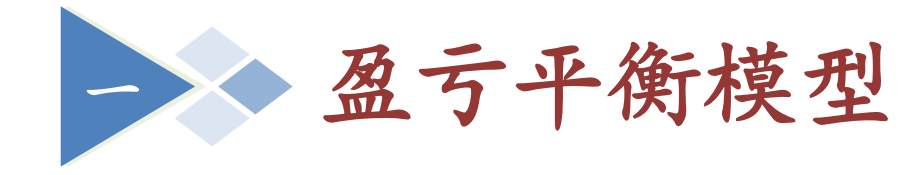

### 盈亏平衡分析

#### 求解盈亏平衡点的方法

### 盈亏平衡分析模型

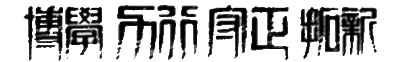

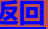

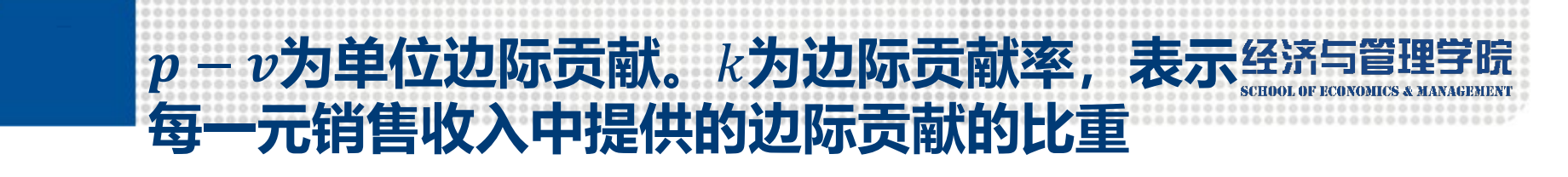

盈亏平衡分析(成本-销量-利润)

使销售收入与总成本 达到平衡的临界销量

使边际贡献与固定成本 达到平衡的销量 R = pQC = F + vQ $\pi = R - C$ 

$$\pi = (p - v)Q - F$$

$$\pi = (1 - \frac{v}{p})R - F = kR - F$$

盈亏平衡分析对于企业决策的作用:

- ▶ 在新产品经营决策时,计算达到盈利所需要完成的销量;
- ▶ 用于研究在现行经营水平上的扩张效应,扩张会引起固定成本和变动 成本的增加,也会带来销售收入的变化;
- ▶ 在进行自动化改造时,为降低变动成本而进行大量的固定资产投资, 盈亏平衡分析有助于决策层对这种固定资产购置效应进行分析。

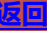

#### 两个相似三角形

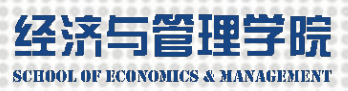

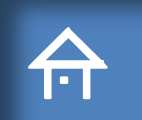

**博**昂 **示** 前 月 正 **师** 新

求解盈亏平衡点的方法(也可从销售收入出发)

公式计算法 
$$Q_0 = \frac{F}{p-v}$$
  $R_0 = \frac{F}{k}$ 

▶ 查表加内插值法(曲线找未知点周围的已知点)

单变量求解法(不会动态变化)

版权所有 ©2020 长沙理工大学

将求解曲线上(X',Y')的问题转化成 求解直线上(X,Y)的问题,求得的解 (X,Y)是(X',Y')的近似解。若(X<sub>1</sub>,Y<sub>1</sub>) 和(X<sub>2</sub>,Y<sub>2</sub>)越接近,(X,Y)和(X',Y')就 越接近。在用内插值公式前,用查 表法找出最接近于(X,Y)的两个点。

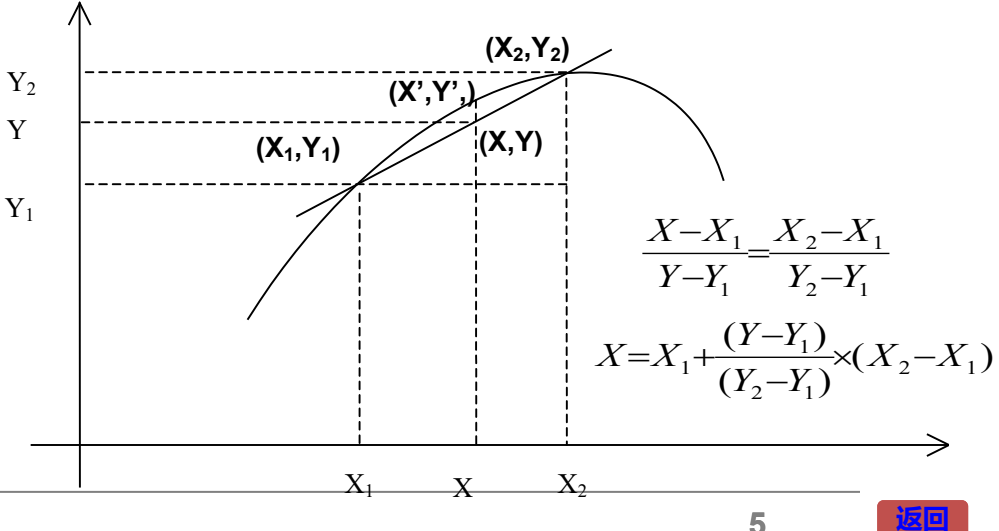

经济与管理学院 school of economics & MANAGEMENT

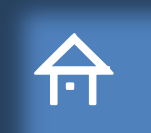

### 盈亏平衡分析模型

#### 建立模型的基本原则:

- ▶ 正确性。模型公式中各种变量的关系必须正确与完备。公式能够计算出正确值,尤其在使用IF函数进行分段计算时,应该能正确计算出各种条件下的结果。
- 可读性。模型的基本含义与结论应 该便于理解,能提供多种分析数据 和图表,以便决策者从各个方面深 入理解模型的含义与性质。

#### 建立动态管理决策模型的一般步骤:

- 第一步,建立决策模型框架;
- 第二步,模拟运算表(灵敏度分析);
- 第三步, 绘制图表;
- 第四步,获得决策依据点,添加参考线和参考点;
  - 第五步,生成动态决策结论文本框;
  - 第六步,创建控件;
  - 第七步,组合对象。 例5-1
- 另维护性。模型应便于修改以适应决策问题的变化。将所有已知参数集中在相邻的单元格区域,并设定决策变量单元格、中间变量单元格和目标变量单元格。 在中间变量和目标变量的计算公式中,应通过对参数区域中的单元格引用来使用参数值,不应以数字的形式直接使用参数值。

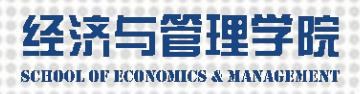

# 合 例5-1 盈亏平衡分析模型

【例5-1】富勒公司制造一种高质量运动鞋。公司最大生产能力为1500, 固定成本为37800元,每双可变成本为36元,当前的销量为1000,平均销 售价格为90元,公司管理层需要建立一个决策模型用于盈亏平衡分析,模 型应包含以下功能:

- 1) 计算单位边际贡献及边际贡献率:
- 2) 计算销售收入、总成本及利润;
- 3) 计算盈亏平衡销量及盈亏平衡销售收入;
- 4) 提供反映公司的销售收入、总成本、利润等数据的成本-销量-利润的 图形,通过图形动态反映出销量从100按增量10变化到1500时利润的变化 情况及"盈利"、"亏损"、"盈亏平衡"的决策信息:
- 5) 考虑到销售价格受市场影响可能有波动,用图形模型反映销售价格从 80元按增量0.5变化到100元时,盈亏平衡销量和盈亏平衡销售收入的相应 变化;
- 6) 用参考线显示预定目标利润为24000元所对应的目标销量值。

### 线性模型只需输入自变量的起始值和终止值

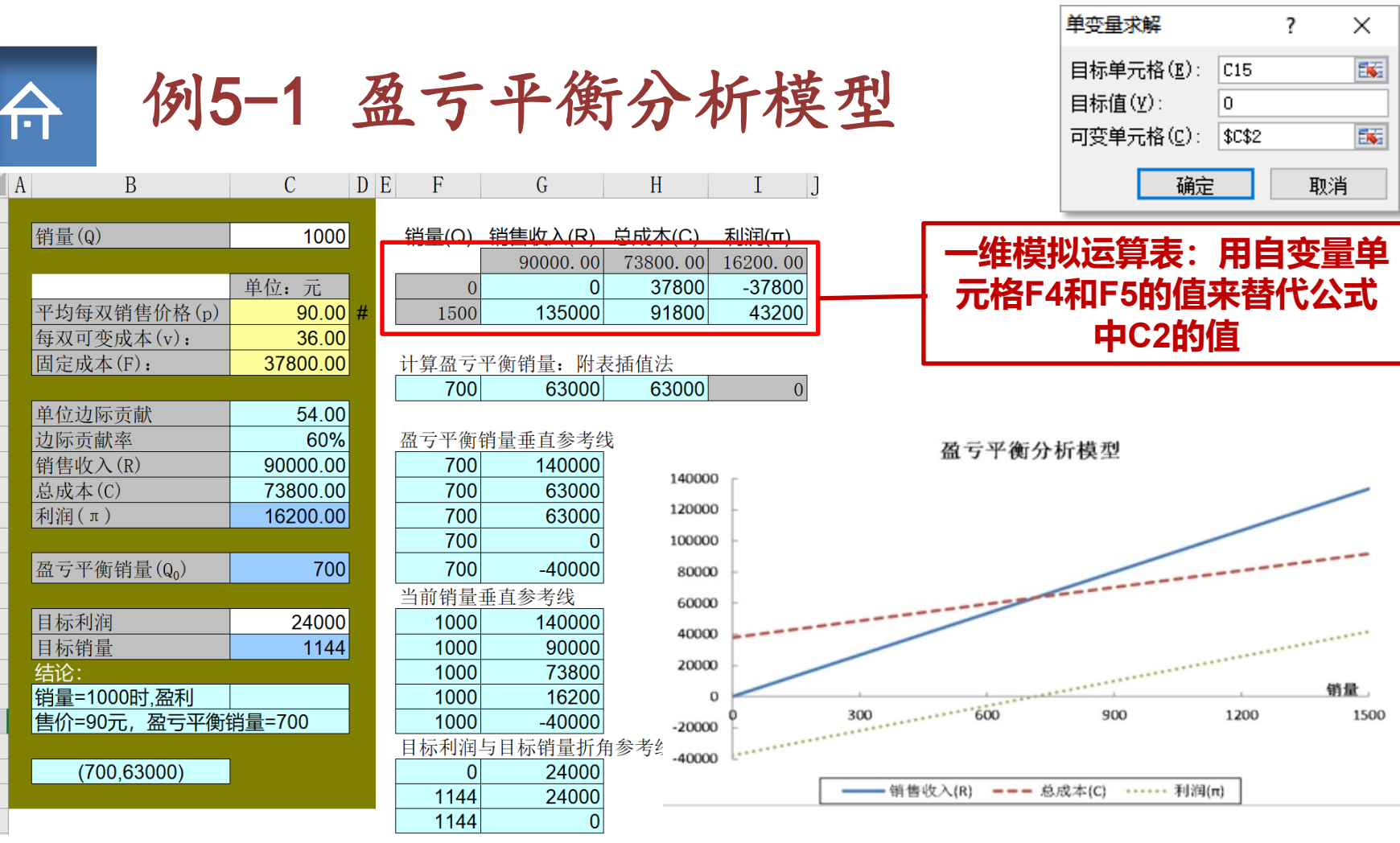

点击"数据"菜单下"模拟分析"的"单变量求解",注意单元格C2不能采用公式。因为纵向放置自变量的各个值,"输入引用列的单元格"中选择"C2"。插入"带直线的散点图","选择数据源"下点击"切换行/ 列"。\_\_\_\_\_\_

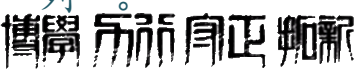

经济与管理学院

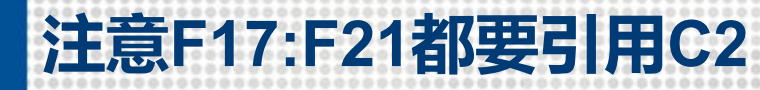

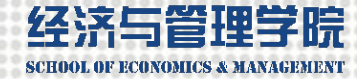

| 1               | <b>•</b>           | 例5                         | 5-1.          | 及二   | 一            | 平衡                            | 行分本          | <b>斤模</b> | 型     |                                                                                                    |                    |              |
|-----------------|--------------------|----------------------------|---------------|------|--------------|-------------------------------|--------------|-----------|-------|----------------------------------------------------------------------------------------------------|--------------------|--------------|
| $\frac{1}{2}$   |                    |                            | 1000          | DE   |              |                               |              |           |       |                                                                                                    |                    |              |
| $\frac{2}{3}$   | 钥重(Q)              |                            | 1000          | I٢   | <u> </u>     | <u> 11 単収入(R)</u><br>90000.00 | 73800.00     | 16200.00  |       | 一维模拟运                                                                                                    | 算表:用               | 自变量单         |
| 4 5             | 亚均每亚档角             | 目公故(n)                     | 单位:元<br>90.00 | #    | 0            | 135000                        | 37800        | -37800    |       | 一元格F4和                                                                                                    | F5的值来              | 替代公式         |
| 6               | 每双可变成本             | 了(v):                      | 36.00         | "  L | 1300         | 133000                        | 91000        | 43200     |       | E Contraction of Contraction of Cont | 中C2的值              |              |
| 7               | 固定成本(F)            | :                          | 37800.00      |      | 计算盈亏"        | P衡销量: 附表                      | 長插值法         |           |       |                                                                                                    |                    |              |
| 8<br>9          | 单位边际贡献             | <del>1</del>               | 54.00         |      | 700          | 63000                         | 63000        | 0         |       |                                                                                                    |                    |              |
| 10              | 边际贡献率              | Λ                          | 60%           |      | 盈亏平衡银        | 肖量垂直参考约                       | ξ <b>Γ</b> α |           |       | )/(15 14)                                                                                                    |                    |              |
| 11              | 销售收入(R)            |                            | 90000.00      |      | 700          | 140000                        | ГС           | о−г4т (   | 10-14 | )/(13-14)/                                                                                                    | к(го−г4)           |              |
| $\frac{12}{13}$ | 总成本(C)<br>利润(π)    |                            | 73800.00      |      | 700          | 63000                         | G            | 3=G4+ (   | F8-F4 | )/(F5-F4) <sup>;</sup>                                                                                                    | *(G5-G4)           |              |
| 14              | 11111111111        |                            | 10200.00      |      | 700          | 00000                         | H            | S=H4+ (   | F8-F4 | ) / ( $F5-F4$ ) *                                                                                                    | * (H5–H4)          |              |
| 15              | 盈亏平衡销量             | <b>∄</b> (Q <sub>0</sub> ) | 700           |      | 700          | -40000                        |              |           |       |                                                                                                    |                    |              |
| $\frac{16}{17}$ | 日長利润               |                            | 24000         |      | 当前销量<br>1000 | 垂直参考线                         |              |           |       |                                                                                                    | 选择性粘贴              | ? ×          |
| 18              | 目标销量               |                            | 1144          |      | 1000         | 90000                         |              |           |       |                                                                                                    | 添加单元格为             | 数值(Y)轴在      |
| 19              | 结论:                | 1 77 74                    |               |      | 1000         | 73800                         |              |           |       |                                                                                                    | ○ 新数据点( <u>P</u> ) | ○行(图)        |
| 20              | 销量=1000时<br>售价=90元 | 「 <u>,</u> 盈利              | 肖量=700        |      | 1000         | -40000                        |              |           |       |                                                                                                    | ● 新建系列( <u>S</u> ) | ●列(C)        |
| 22              |                    |                            |               |      | 目标利润         | 5日标销量折角                       | 自参考线         |           |       |                                                                                                    | □ 首行为玄列夕称(         | N)           |
| $\frac{23}{24}$ | (700,63            | 000)                       |               |      | 0            | 24000                         |              |           |       |                                                                                                    |                    | (F)          |
| 24<br>25        |                    |                            |               |      | 1144         | 24000                         |              |           |       |                                                                                                    |                    | ( <u>A</u> ) |
| 选               | 取"F1               | 7:G2 <sup>^</sup>          | 1","          | 复    | 制"。          | 选中国                           | 图形。主         | 先择"       | 开始"   | 菜单的                                                                                                    | 确定                 | 取消           |
| 60              | 粘贴"                | 下拉                         | 菜单中的          | 匀    | "选择          | 性粘贴                           | "            | ·         |       | . '                                                                                                    |                    |              |

**博開** 前前 
南正 
東脈

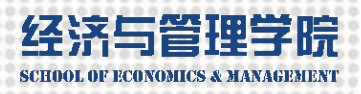

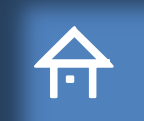

### 例5-1 盈亏平衡分析模型

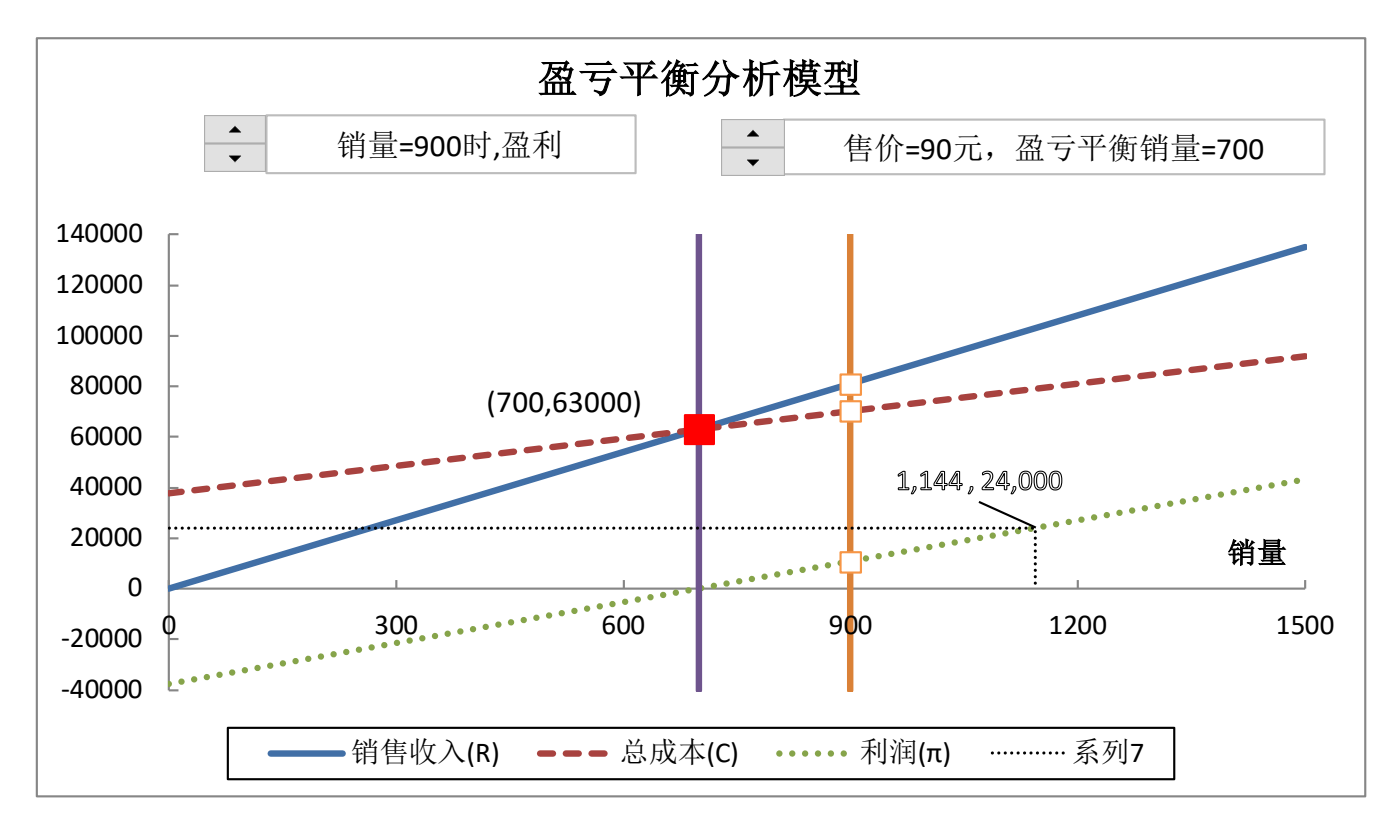

当前销量的数值调节钮绑定"C2",步长设为"10"。售价的数值调节钮绑定"D5",步长设为"5"再令"C5=D5/10"。先在单元格中组织好决策结论,再显示在文本框中,在编辑栏(而不是在文本框里)输入"=B20"。

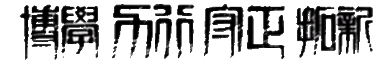

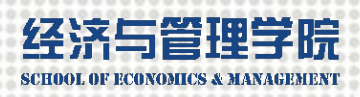

### ☆ 例5-1 盈亏平衡分析模型

- 第一步,建立盈亏平衡分析基本模型,计算目标变量(利润);
   =C5\*C2-C6\*C2-C7
- ▶ 第二步,用模拟运算表计算不同销量的销售收入和总成本,并绘制XY散点图;
- ▶ 第三步,计算决策依据(盈亏平衡)点;
  - ✓ 公式法 =C7/(C5-C6)

方

法

步

- ✓ 内插值法 =ROUND(F4+(18-14)/(15-14)\*(F5-F4),0)
- ✓ 规划求解法/单变量求解法
- 第四步,添加当前销量和盈亏平衡销量参考线(须与相关变量关联,图形上添加新系列);
- 第五步,添加当前销量微调钮控件(0-1500,步长50),使当前销量参考线随之而动;
- 添加单价微调钮控件/10(800-1000,步长5),使盈亏平衡销量参考线随之而动;
   第六步,用文本框显示动态的决策结论(先在单元格中组织文字结论,再引用);
   =B2&"="&C2&"时,"&IF(C13>=0,"盈利",IF(C13<0,"亏损","盈亏平衡"))</li>
   =B5&"="&C5&"时,"&B15&"="&ROUND(C15,0)
- ▶ 第七步,将微调钮、文本框和图表组合在一起。

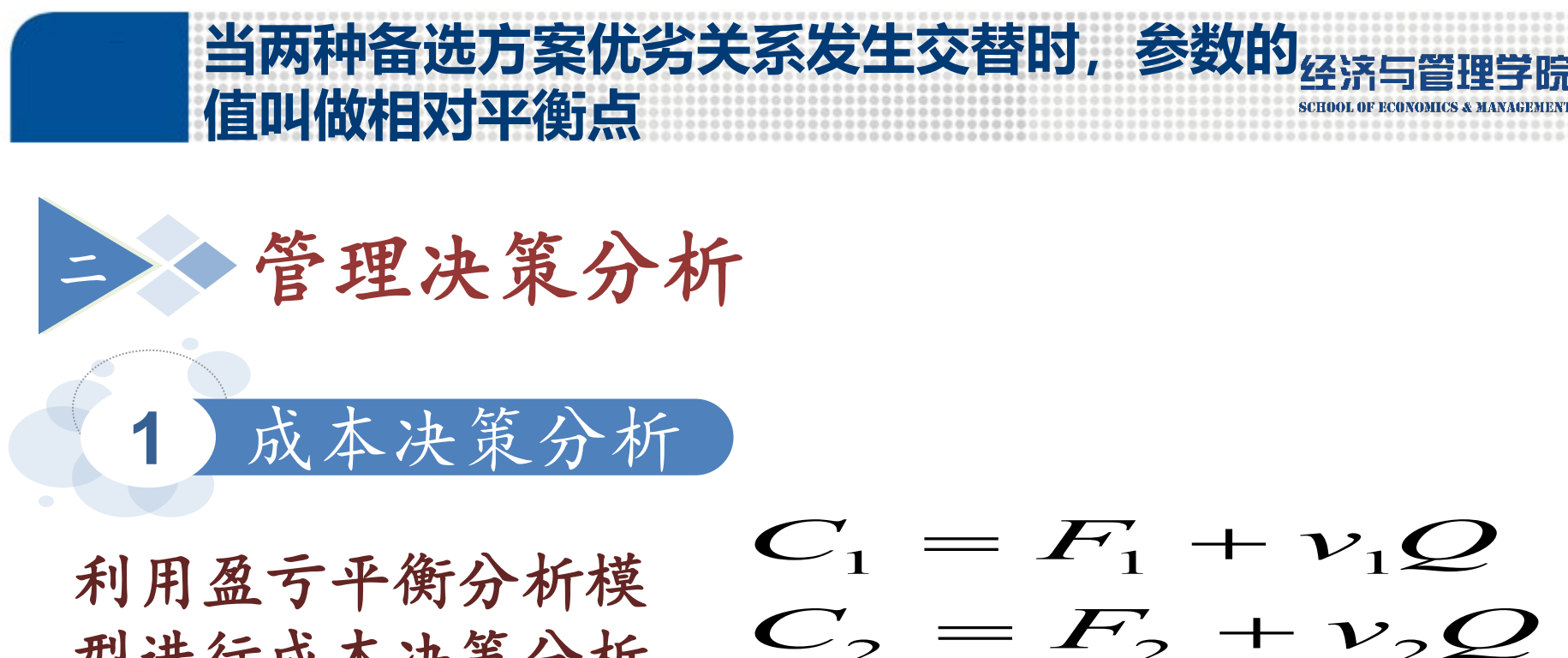

型进行成本决策分析 的方法 两种备选决策方案的 相对平衡点(成本线 交点)的求解方法  $C_1 = r_1 + v_1 Q$   $C_2 = F_2 + v_2 Q$   $C_1 = C_2$  $Q_0 = \frac{F_2 - F_1}{v_1 - v_2}$ 

例5-2

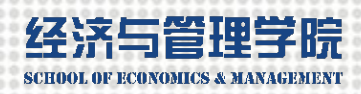

# ☆ 例5-2 自制与购买成本决策模型

【例5-2】富勒公司制造产品时需要某种零件,此零件如果自制,单位变动成本为4.8元/件,固定成本共计 30000元。如果向外公司采购,单件买价为7元,但可以减少固定成本20000元。目前公司对此零件的需求量为 10000件,公司需要依据决策分析模型来作出"自制" 还是"外购"的方案选择。

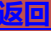

### 交点的横纵坐标都不知道,对差用内插值法 经济

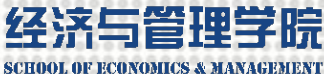

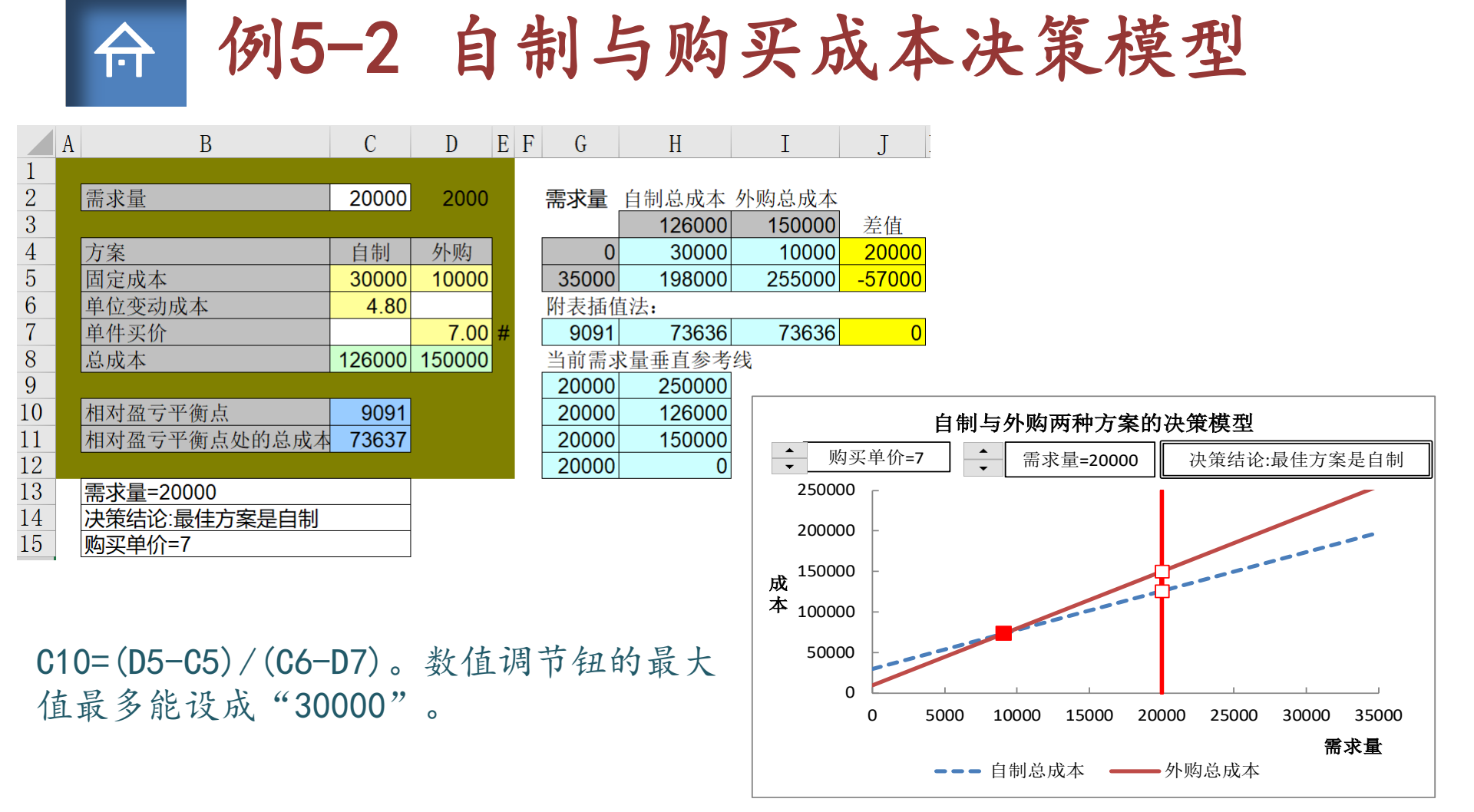

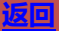

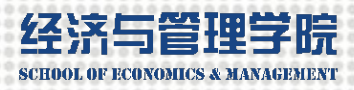

### 例5-2 自制与购买成本决策模型

- ▶ 第一步,建立成本决策基本模型,计算目标变量(自制成本和外购成本); =C2\*C6+C5 =D7\*C2+D5
  - ▶ 第二步,用模拟运算表计算不同需求量的自制成本和外购成本,并绘制XY散点图;
     ▶ 第三步,计算决策依据(成本相对平衡)点;
    - ✓ 公式法 =ROUND((D5-C5)/(C6-D7),0)
    - ✓ 内插值法 =ROUND((G4+(J7-J4)/(J5-J4)\*(G5-G4)),0)
    - ✓ 规划求解法/单变量求解法
    - 第四步,添加当前需求量参考线和相对平衡点参考点;
    - 第五步,添加当前需求量微调钮控件(0-35000,步长500),使参考线随之而动; 添加外购单价微调钮控件(5.5-7.0,步长0.1),使平衡参考点随之而动; 第六步,用文本框显示动态的决策结论;
      - ="需求量="&C2

方

法

步

 $\geq$ 

- ="购买单价="&D7
- ="决策结论:最佳方案是"&IF(C8<D8,"自制", IF(C8=D8,"皆可","外购")) 第七步,将微调钮、文本框和图表组合在一起。

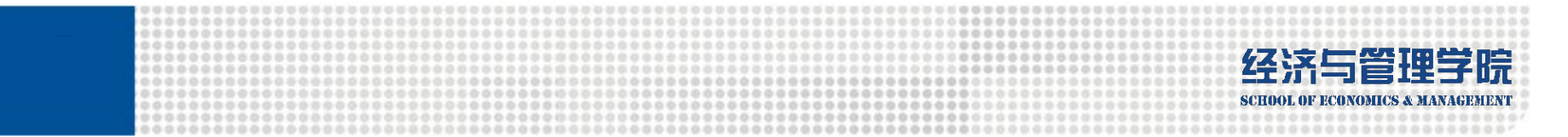

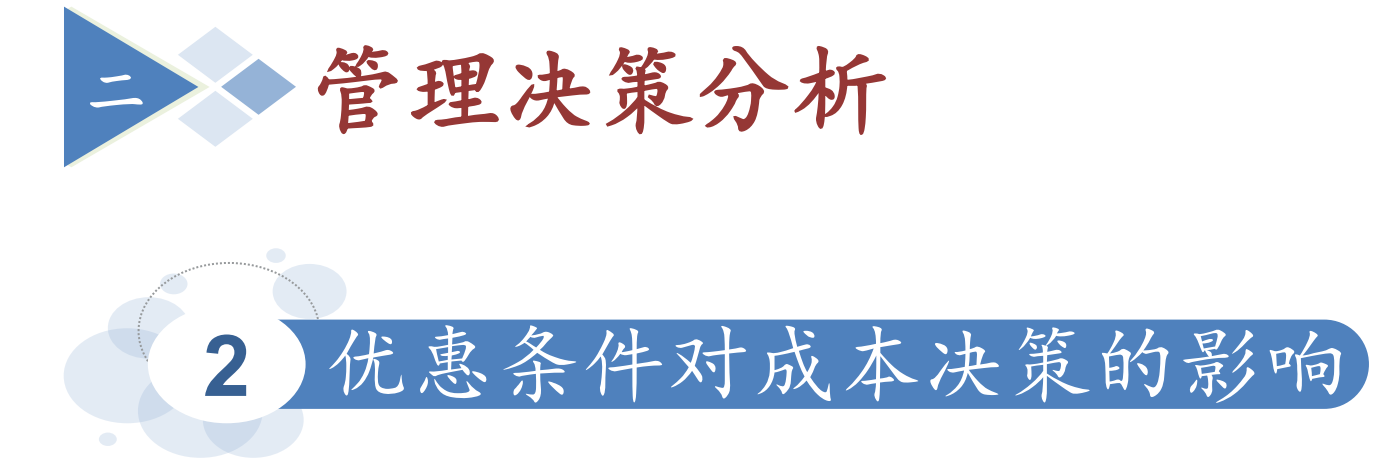

在其他条件不变的情况下,若采购批量达 到采购折扣阈限值时,外购单价可以享受 优惠折扣,公司应选择什么方案?

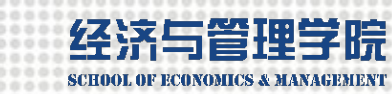

# ☆ 例5-3 带折扣优惠的成本决策模型

【例5-3】在例5-2分析模型中,已经计算出当公司的零件需求量超过9091时,"自制"方案是一个好的选择。 富勒公司得知在其他条件不变的情况下,若采购批量达 到18000件时,外购单件买价可以降低到4.1元。目前公 司的零件需求量为21000,公司应选择什么方案?

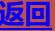

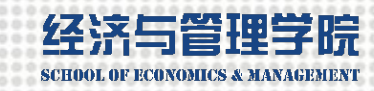

## ☆ 例5-3 带折扣优惠的成本决策模型

|    | А  | В                         | С                | D        | ΕF  | G       | Н      | Ι        | J      | ł                                     |
|----|----|---------------------------|------------------|----------|-----|---------|--------|----------|--------|---------------------------------------|
| 1  |    |                           |                  |          |     |         |        |          |        |                                       |
| 2  |    | 需求量                       | 21000            | 2100     | )   | 需求量     | 自制总成本外 | ·购总成本    | 差值     | 在折扣临界点成本陡降                            |
| 3  |    |                           |                  |          |     |         | 130800 | 96100    |        | G5=D9-0.0001                          |
| 4  |    | 方案                        | 自制               | 外购       |     | 1000    | 34800  | 17009    | 17800  | G6=G9                                 |
| 5  |    | 固定成本                      | 30000            | 10000    |     | 18000   | 116400 | 136000   | -19600 |                                       |
| 6  |    | 单位变动成本                    | 4.80             | $\frown$ |     | 18000   | 116400 | 83800    | 32600  |                                       |
| 7  |    | 实际单件买价                    |                  | 4.10     | D   | 35000   | 198000 | 153500   | 44500  |                                       |
| 8  |    | 无采购折扣时单件买价                |                  | 7.00     |     |         | 1      |          |        |                                       |
| 9  |    | 采购折扣阈限值                   |                  | 18000    |     | 9091    | 73636  | 73636    | 0      |                                       |
| 10 |    | 达到折扣阈限的单件买价               |                  | 4.10     | #   |         |        |          |        |                                       |
| 11 |    | 总成本                       | 130800           | 96100    |     | 交点垂线    | 参考线    | 采        | 购价格优   | 惠条件下自制与外购两种方案的决策模型                    |
| 12 |    |                           |                  |          |     | 9091    | 73636  | ▲ 電北昌    | -21000 |                                       |
| 13 |    | 相对盈亏平衡点                   | 9091             |          |     | 当前需求    | 量垂直参考线 | ▼ 而水里    | -21000 | ★妈折拍國際值=18000 → 达到折拍國限的半件失价=4.2       |
| 14 |    | 相对盈亏平衡点处的总成本              | 73636            |          |     | 21000   | 200000 | 200000   |        | · · · · · · · · · · · · · · · · · · · |
| 15 |    |                           |                  |          |     | 21000   | 130800 |          |        |                                       |
| 16 |    |                           |                  |          |     | 21000   | 96100  | 150000 - |        |                                       |
| 17 |    | 需求量=21000                 |                  |          |     | 21000   | 0      | 成 100000 |        |                                       |
| 18 |    | 决策结论:最佳方案是外购              |                  |          |     |         |        | 本        |        |                                       |
| 19 |    | 达到折扣阈限的单件买价=4.            | . 1              |          |     |         |        | 50000 -  |        | 需求量                                   |
| 20 |    | 采购折扣阈限值=18000             |                  |          |     |         |        | 0        |        |                                       |
|    | ы. | 上放一人上                     |                  | 41 100   | L 1 | L 12 99 | , ,    | 0        | 5000   | 10000 15000 20000 25000 30000 35000   |
|    | 抚  | 甲第二个点, 在                  | " 设置             | 数据,      | 京木  | 谷式"     | 的      |          |        | —— 自制总成本 ——— 外购总成本                    |
|    | 66 | 线条"下选择"升                  | <b> <b> </b></b> | , "      |     |         |        |          |        |                                       |
| 闦  | 日日 | <b>所</b> 請 <b>即正 </b> 卿 翻 | 版权所有             | ©2020 ‡  | 夭沙珉 | 里工大学    |        |          |        | 18 返回                                 |

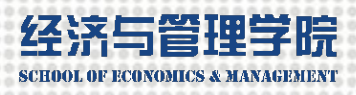

## ☆ 例5-3 带折扣优惠的成本决策模型

第一步,建立优惠条件下成本决策基本模型,计算目标变量(自制成本和外购成本);  $\succ$ 计算实际外购价 = IF (C2>=D9, D10, D8)

=C2\*C6+C5 =D7\*C2+D5

骤≻

方》 第二步,用模拟运算表计算不同需求量的自制成本和外购成本,并绘制XY散点图: 法立 (增加折扣阈值点)

第三步, 计算成本相对平衡点:

✓ 公式法 =ROUND((D5-C5)/(C6-D8),0), (外购单价不能用折扣价)

✓ 内插值法 =ROUND((G4+(J9-J4)/(J5-J4)\*(G5-G4)).0)

第四步, 添加当前需求量参考线和相对平衡点参考点:

- 第五步,添加当前需求量微调钮控件(0-35000,步长500),使参考线随之而动: 添加折扣阈值(15000-28000,步长200)和折扣价格(4.0-7.0,步长0.1) 微调钮控件,使成本陡降位置和高低随之而动:
- 第六步,用文本框显示动态的决策结论;  $\succ$
- $\succ$ 第七步、将微调钮、文本框和图表组合在一起。

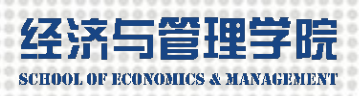

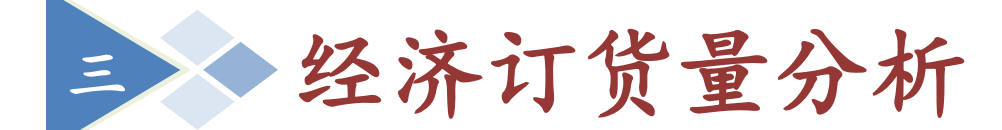

固定需求情况下商品的最优订货量确定问题 从多个备选方案(即各种不同的订货量)中选出使总成 本达到最小(最优订货量)的决策方法。

假定:

○一种商品在任何一段固定时间内的需求量已知且固定不变;

- 按照固定周期向批发公司订购商品;
- 缺货情况不允许发生;
- 所订商品立即运到不会发生任何延迟。

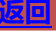

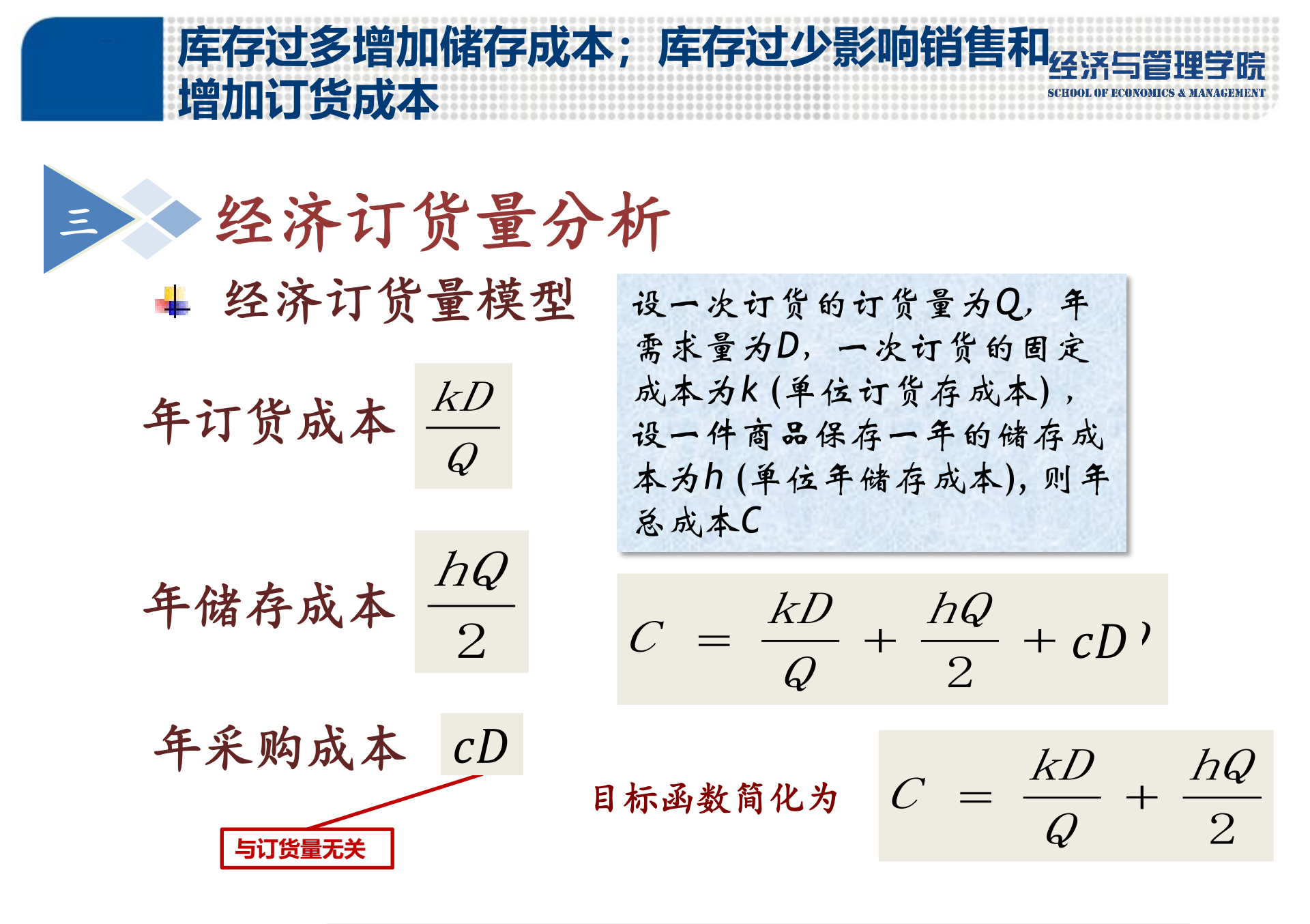

**博**昂 **示** 前 **同**正 **师 新** 

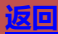

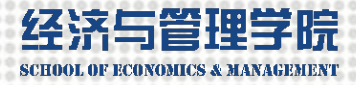

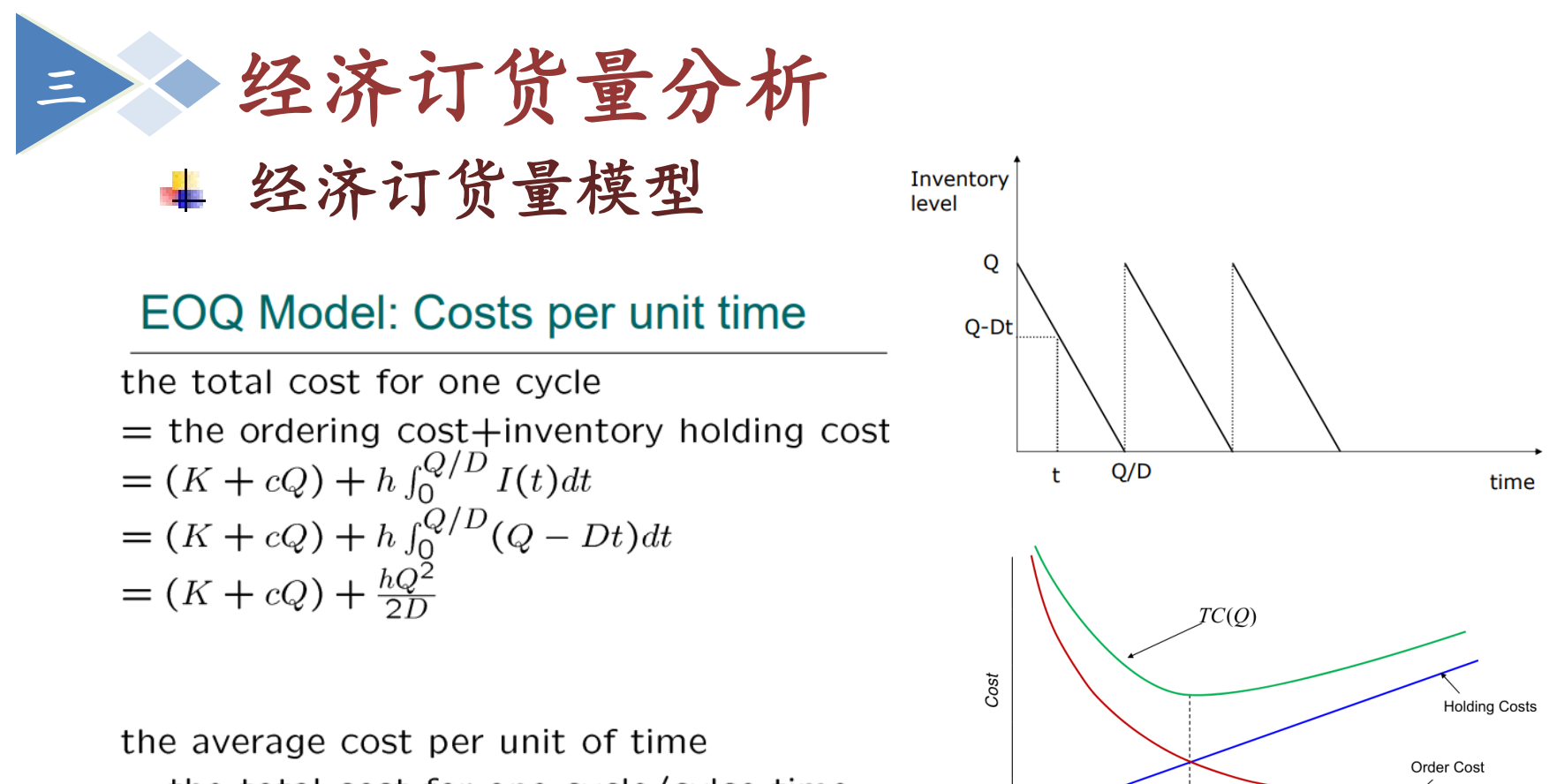

= the total cost for one cycle/cylce time =  $\frac{KD}{Q} + \frac{h}{2}Q + cD$ 

Batch size (O)

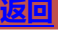

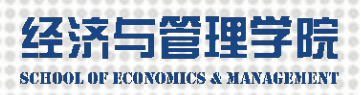

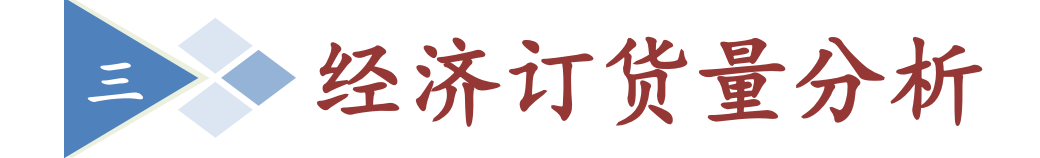

### ▲ 使年总成本达到极小的最优订货量(EOQ)

$$\frac{dC}{dQ} = -\frac{kD}{Q^2} + \frac{h}{2} = 0 \qquad Q_0 = \sqrt{\frac{2kD}{h}}$$
$$C_{\min} = \sqrt{2khD} \quad \frac{kD}{Q_0} = \frac{hQ_0}{2} = \frac{C_{\min}}{2}$$
$$T_0 = \sqrt{\frac{2k}{hD}}$$

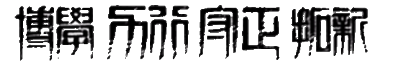

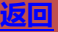

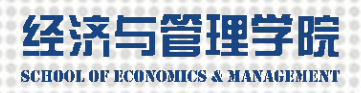

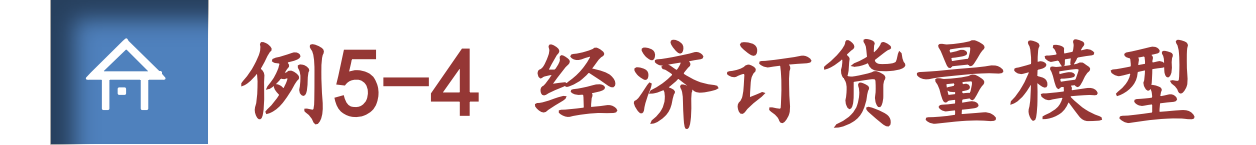

【例5-4】特福公司需采购某零件,全年需求量为15000件,每次订 货成本为500元,单件零件的年储存成本为30元,当订货量为900。 要求:

- 1、 计算年订货成本、年储存成本、年总成本;
- 2、 计算经济订货量及经济订货量时的年总成本;

3、 绘制反映该零件的年订货成本、年储存成本、年总成本随订货 量变化的图形; 当该零件年需量从10000按增量1000变化到20000时, 经济订货量及经济订货量时的年总成本的值:

4、 在图形中反映出当订货量从400按增量50变化到1000时年订货 成本、年储存成本、年总成本的值。

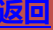

### 非线性模型的自变量值越多,曲线越光滑精确经济与管理学院

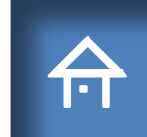

## 例5-4 经济订货量模型

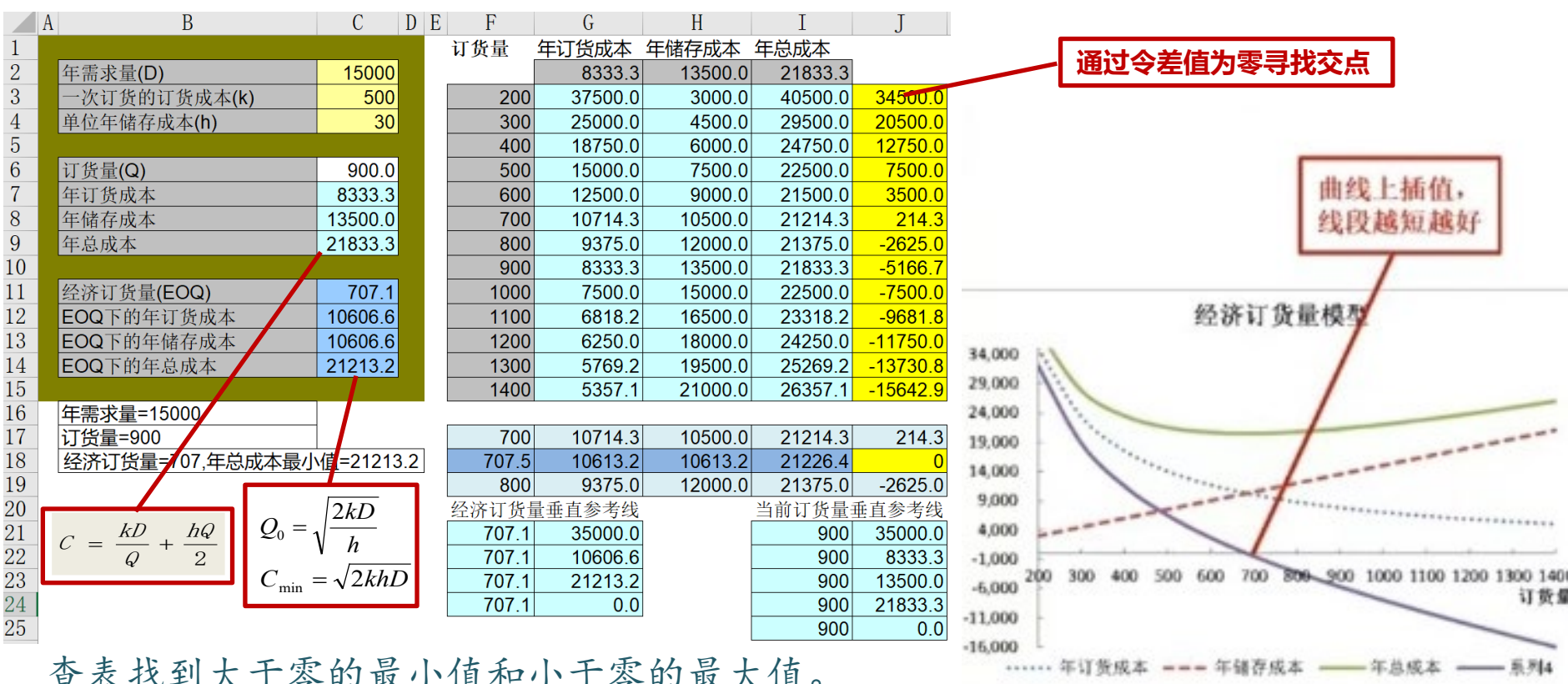

25

查表找到大于零的最小值和小于零的最大值。 J17=INDEX (J3: J15, MATCH (\$J\$18, \$J\$3: \$J\$15, -1)) 和 J19=INDEX (J3: J15, MATCH (\$J\$18, \$J\$3: \$J\$15, -1)+1)。当MATCH函数的第三个参数是 -1时,查找大于或等于查找对象的最小值,所有值必须按降序排列 版权所有 ©2020 长沙理工大学

### 为什么不用规划求解法,因为不会自动重算 经

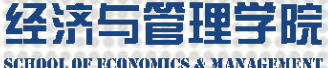

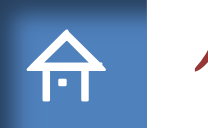

## 例5-4 经济订货量模型

| 1       丁货量       年订货成本       年儲存成本       年总成本       通过差值为零寻         2       年需求量(D)       15000       8333.3       13500.0       21833.3         3       一次订货的订货成本(k)       500       300       200       37500.0       3000.0       40500.0       34500.0       34500.0         4       単位年儲存成本(h)       30       25000.0       4500.0       29500.0       20500.0       34500.0         5                                                                                                    |                                       |
|----------------------------------------------------------------------------------------------------|---------------------------------------|
| 2       年需求量(D)       15000         3       一次订货的订货成本(k)       500         4       单位年储存成本(h)       30         5                                                                                                    | 司松太上                                  |
| 33       一次订货的订货成本(k)       500         44       单位年储存成本(h)       30         55                                                                                                    | - 守找父兄                                |
| 4       単位年储存成本(h)       30         5       300       25000.0       4500.0       29500.0       20500.0         5       100       18750.0       6000.0       24750.0       12750.0         6       订货量(Q)       900.0       500       1500.0       7500.0       22500.0       7500.0         7       年订货成本       8333.3       600       12500.0       900.0       21500.0       3500.0         9       年总成本       13500.0       700       10714.3       10500.0       21375.0       -2625.0         900       8333.3       13500.0       21833.3       -5166.7       30,000       30,000         1       经济订货量(EOQ)       707.1       1000       7500.0       15000.0       22500.0       -7500.0                                                                                              |                                       |
| 5       400       18750.0       6000.0       24750.0       12750.0         6       订货量(Q)       900.0       500       15000.0       7500.0       22500.0       7500.0         7       年订货成本       8333.3       600       12500.0       900.0       21500.0       3500.0         8       年储存成本       13500.0       700       10714.3       10500.0       21214.3       214.3         90       年急成本       21833.3       800       9375.0       12000.0       21375.0       -2625.0         900       8333.3       13500.0       21833.3       -5166.7       30,000         1       经济订货量(EOQ)       707.1       1000       7500.0       15000.0       22500.0       -7500.0                                                                                                    |                                       |
| 66       订货量(Q)       900.0         7       年订货成本       8333.3         8       年储存成本       13500.0         9       年总成本       21833.3         0       700       10714.3       10500.0       21214.3       214.3         9       年总成本       21833.3       800       9375.0       12000.0       21375.0       -2625.0         900       8333.3       13500.0       21833.3       -5166.7       30,000       20,000         1       经济订货量(EOQ)       707.1       1000       7500.0       15000.0       22500.0       -7500.0       30,000       40,000                                                                                                    | · · · · · · · · · · · · · · · · · · · |
| 7       年订货成本       8333.3         8       年储存成本       13500.0         9       年总成本       21833.3         1       经济订货量(EOQ)       707.1             600       12500.0       9000.0       21500.0       3500.0         21833.3       600       12500.0       21214.3       214.3         800       9375.0       12000.0       21375.0       -2625.0         900       8333.3       13500.0       21833.3       -5166.7             1000       7500.0       15000.0       22500.0       -7500.0                                                                                                    | 订货量模型                                 |
| 8       年储存成本       13500.0       700       10714.3       10500.0       21214.3       214.3         9       年总成本       21833.3       800       9375.0       12000.0       21375.0       -2625.0       35,000         0                                                                                                    | ▲ `工作目 000                            |
| 9       年总成本       21833.3       800       9375.0       12000.0       21375.0       -2625.0       35,000         0       900       8333.3       13500.0       21833.3       -5166.7       30,000       30,000         1       经济订货量(EOQ)       707.1       1000       7500.0       15000.0       22500.0       -7500.0       5000                                                                                                    | → 1页重=900                             |
| .0       900       8333.3       13500.0       21833.3       -5166.7         .1       经济订货量(EOQ)       707.1       1000       7500.0       15000.0       22500.0       -7500.0                                                                                                    | .年总成本最小值=20493.9                      |
| 1 经济订货量(EOQ) 707.1 1000 7500.0 15000.0 22500.0 -7500.0                                                                                                    |                                       |
|                                                                                                    |                                       |
| 2 EOQ下的年订货成本 10606.6 1100 6818.2 16500.0 23318.2 -9681.8 <sup>25,000</sup>                                                                                                    |                                       |
| .3 EOQ下的年储存成本 10606.6 1200 6250.0 18000.0 24250.0 -11750.0 20,000 -                                                                                                    |                                       |
| .4 EOQ下的年总成本 21213.2 1300 5769.2 19500.0 25269.2 -13730.8 15,000                                                                                                    |                                       |
| 5 1400 5357.1 21000.0 26357.1 -15642.9                                                                                                    |                                       |
| 6 年需求量=15000                                                                                                    |                                       |
| 7 订货量=900 700 10714.3 10500.0 21214.3 214.3 5,000                                                                                                    | 订货量                                   |
| 8 经济订货量=707,年总成本最小值=21213.2 707.5 10613.2 10613.2 21226.4 0 0 0                                                                                                    |                                       |
| 9<br>800 9375.0 12000.0 21375.0 -2625.0 200 300 400 500 600 700                                                                                                    | 700 800 900 1000 1100 1200 1300 1400  |
| 20 $3$ $3$ $3$ $10$ $10$ $10$ $2kD$ $2kD$ $2kD$ $2kD$ $2kD$ $3$ $10$ $2kD$ $3$ $10$ $2kD$ $3$ $10$ $2kD$ $10$ $2kD$ $10$ $10$ $2kD$ $10$ $2kD$ $10$ $10$ $10$ $10$ $10$ $10$ $10$ $10$ | - 年储存成本                               |
| $C = \frac{kD}{h} + \frac{hQ}{h} = \frac{20}{h} + \frac{hQ}{h} = \frac{20}{h} + \frac{10000}{h} = \frac{100000}{100000}$                                                                                                    |                                       |
| $\frac{12}{2}$ Q 2 $\frac{707.1}{2kb}$ $\frac{10606.6}{900}$ $\frac{900}{8333.3}$                                                                                                    |                                       |
| $C_{\min} = \sqrt{2K} \frac{107.1}{21213.2} \qquad 900  13500.0$                                                                                                    |                                       |
|                                                                                                    |                                       |

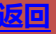

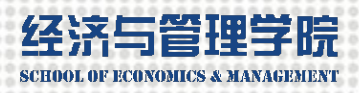

# ☆ 例5-4 经济订货量模型

### 方法步骤:

- ▶ 第一步,建立经济订货量基本模型,计算目标变量(订货成本、储存成本和总成本);
- ▶ 第二步,用模拟运算表计算不同订货量的订货成本、储存成本和总成本,并绘制XY散点图;
   ▶ (自变量多点)
- ▶ 第三步,计算决策依据经济订货量点;
  - ✓ 公式法 =SQRT(2\*C2\*C3/C4)
  - ✓ 内插值法 =F17+(J18-J17)/(J19-J17)\*(F19-F17) (查表缩短线段)
  - ✓ 规划求解法 MIN(D9)
- ▶ 第四步,添加当前订货量参考线和经济订货量参考线;
- 第五步,添加当前订货量微调钮控件(200-1400,步长50),使当前订货量参考线随之而动; 添加需求量微调钮控件(10000-20000,步长1000),使经济订货量参考线随之而动;
- ▶ 第六步,用文本框显示动态的决策结论;
- ▶ 第七步,将微调钮、文本框和图表组合在一起。

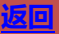

情景分析图:从曲线簇各种情景中的一条转移到另一条经济与管理学院

## ☆ 例5-5 经济订货量与成本极小值模型

【例5-5】采用例5-4数据, 绘制一个不同年需求量对应 的一簇年总成本随订货量变化的图形。其中的8条灰色 背景曲线分别与年需求量11000, 12000, 13000, 14000, 15000, 16000, 17000, 18000等数值对应, 制作一个受 年需求量控件控制的反映年需求量的红色曲线, 使得在 年需求量控件的操纵下红色曲线会在8条灰色曲线族中 由一个位置移动到另一个位置, 在这个过程中红色曲线 的最低点应会沿绿色轨迹曲线移动, 而经过该最低点的 折角参考线则应会相应地左右移动。

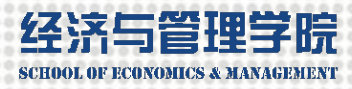

### 例5-5 经济订货量与成本极小值模型

|    | А | В            | С       | DE    | F     | G     | Н     | Ι      | J               | K     | L     | М     | Ν            |              |                           |
|----|---|--------------|---------|-------|-------|-------|-------|--------|-----------------|-------|-------|-------|--------------|--------------|---------------------------|
| 1  |   |              |         |       |       |       |       |        |                 |       |       |       | 16000        | _            |                           |
| 2  |   | 年需求量(D)      | 16000   | 22389 | 11000 | 12000 | 13000 | 14000  | 15000           | 16000 | 17000 | 18000 | 16008        |              | <b>当前重戈鲁 游</b> 色活         |
| 3  |   | 一次订货的订货成本(k) | 500     | 200   | 30500 | 33000 | 35500 | 38000  | 40500           | 43000 | 45500 | 48000 | 43000        | $\mathbf{N}$ | 3时而不里,赶无相<br>1731日均143步步站 |
| 4  |   | 单位年储存成本(h)   | 30      | 300   | 22833 | 24500 | 26167 | 27833  | 29500           | 31167 | 32833 | 34500 | 31167        | N            | 环51用将N13作3削               |
| 5  |   |              |         | 400   | 19750 | 21000 | 22250 | 23500  | 24750           | 26000 | 27250 | 28500 | 26000        |              | 年需求重甲元格,C2                |
| 6  |   | 订货量(Q)       | 900     | 500   | 18500 | 19500 | 20500 | 21500  | 22500           | 23500 | 24500 | 25500 | 23500        |              | 和N2引用N1                   |
| 7  |   | 年订货成本        | 8888.9  | 600   | 18167 | 19000 | 19833 | 20667  | 21500           | 22333 | 23167 | 24000 | 22333        | L            |                           |
| 8  |   | 年储存成本        | 13500   | 700   | 18357 | 19071 | 19786 | 20500  | 21214           | 21929 | 22643 | 23357 | 21929        |              |                           |
| 9  |   | 年总成本         | 22388.9 | 800   | 18875 | 19500 | 20125 | 20750  | 21375           | 22000 | 22625 | 23250 | 22000        |              |                           |
| 10 |   |              |         | 900   | 19611 | 20167 | 20722 | 21278  | 21833           | 22389 | 22944 | 23500 | 22389        |              |                           |
| 11 |   | 经济订货量(EOQ)   | 730.3   | 1000  | 20500 | 21000 | 21500 | 22000  | 22500           | 23000 | 23500 | 24000 | 23000        |              |                           |
| 12 |   | EOQ下的年订货成本   | 10954.5 | 1100  | 21500 | 21955 | 22409 | 22864  | 23318           | 23773 | 24227 | 24682 | 23773        |              |                           |
| 13 |   | EOQ下的年储存成本   | 10954.5 | 1200  | 22583 | 23000 | 23417 | 23833  | 24250           | 24667 | 25083 | 25500 | 24667        |              |                           |
| 14 |   | EOQ下的年总成本    | 21908.9 | 1300  | 23731 | 24115 | 24500 | 24885  | 25269           | 25654 | 26038 | 26423 | 25654        |              |                           |
| 15 |   |              |         | 1400  | 24929 | 25286 | 25643 | 26000  | 26357           | 26714 | 27071 | 27429 | 26714        |              |                           |
| 18 |   |              |         |       | 730.3 | 21909 |       | EOQ与成本 | 本最小值折           | 角参考线  |       |       |              |              |                           |
| 19 |   |              |         | 11000 | 606   | 18166 |       | 200. 0 | 21908.9         |       |       |       | $\mathbf{N}$ |              |                           |
| 20 |   |              |         | 12000 | 632   | 18974 |       | 730. 3 | 21908.9         |       |       |       | _ \ ,        |              |                           |
| 21 |   |              |         | 13000 | 658   | 19748 |       | 730. 3 | 15000           |       |       |       |              | _            |                           |
| 22 |   |              |         | 14000 | 683   | 20494 |       |        |                 |       |       |       | N            |              | _ 维快拟运具表(牛                |
| 23 |   |              |         | 15000 | 707   | 21213 |       | 年需求量   | <u>t</u> =16000 |       |       |       |              | 7            | <b>需</b> 求量、订货量)          |
| 24 |   |              |         | 16000 | 730   | 21909 |       |        |                 |       |       |       | L            |              |                           |
| 25 |   |              |         | 17000 | 753   | 22583 |       |        |                 |       |       |       |              |              |                           |
| 26 |   |              |         | 18000 | 775   | 23238 |       |        |                 |       |       |       |              |              |                           |

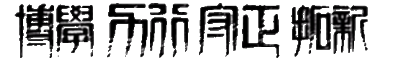

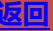

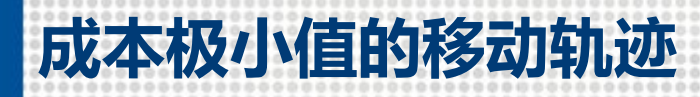

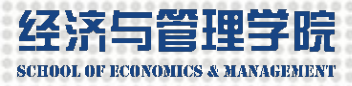

# 合 例5-5 经济订货量与成本极小值模型

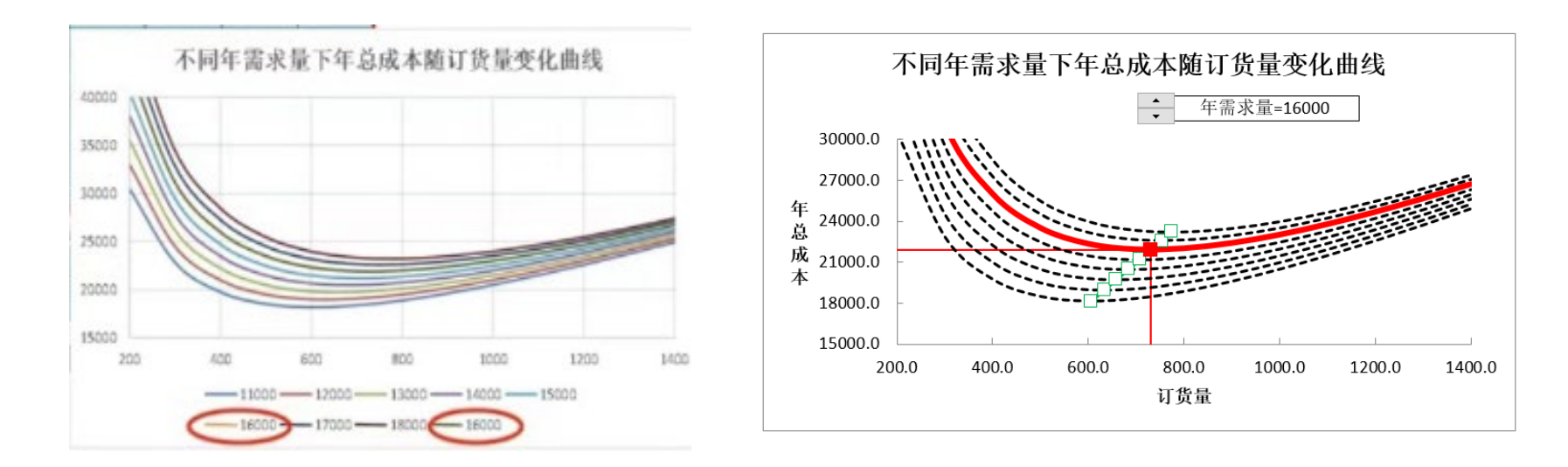

点击"选择数据",在"图例项"里选择需要置顶的曲线,点击"下移"图标,将 曲线移到最后

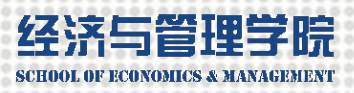

### ☆ 例5-5 经济订货量与成本极小值模型

### 方法步骤:

▶ 第一步,建立经济订货量基本模型,计算目标变量(订货成本、储存成本和总成本);

- 第二步,用二维模拟运算表计算不同需求量和不同订货量的年总成本, 并绘制XY散点图。格式化每一条年总成本线:
- ▶ 第三步,计算决策依据(经济订货量)点;
- ▶ 第四步,添加经济订货量和年成本极小值折角参考线;

添加年总成本极小值移动轨迹点,不同需求量的经济订货量和成本极小值;
 第五步,添加需求量微调钮控件(11000-18000,步长1000),使当前年总成本线随之而动;
 第六步,用文本框显示动态的决策结论;

▶ 第七步,将微调钮、文本框和图表组合在一起。

#### 当模型假设不符合现实时,使用系统模拟方法 经济与管理学院 注重逻辑关系

## ☆ 例5-6 随机需求最优订货量模拟模型

【例5-6】特福公司根据运营的需要,每天对某种零件的需求是不确定的,但根据以往经验了解,每天的需求 是服从均值为40、标准差为15的正态分布随机数,每次 订货成本为500元,单个零件储存一年的成本为30元。 建立随机需求最优订货量模拟模型,并与理论模型进行 比较,分析两种模型的区别。

活动扫描模拟法对实际系统进行仿真模拟, 逐天扫描库存变化

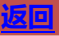

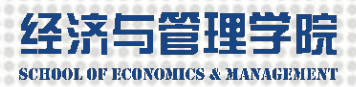

#### 例5-6 随机需求最优订货量模拟模型 合

|    | A B          | С       | D | E F  | G       |                           |      |
|----|--------------|---------|---|------|---------|---------------------------|------|
| 1  |              |         | , |      |         |                           |      |
| 2  | 年需求量(D)      | 15000   |   | 订货量  | 年总成本_   | ながすそ目生きます                 |      |
| 3  | 一次订货的订货成本(k) | 500     |   |      | 21833.3 | 经价订货重快拟快型                 |      |
| 4  | 单位年储存成本(h)   | 30      |   | 200  | 40500.0 | 30,000                    |      |
| 5  |              |         |   | 300  | 29500.0 | 29,000 - 理论模型总成本          |      |
| 6  | 订货量(Q)       | 900     |   | 400  | 24750.0 | 28,000 -                  |      |
| 7  | 年订货成本        | 8333.3  |   | 500  | 22500.0 | 27.000 理论模型经济订货量参考线       |      |
| 8  | 年储存成本        | 13500.0 |   | 600  | 21500.0 | 26,000                    |      |
| 9  | 年总成本         | 21833.3 |   | 700  | 21214.3 | 20,000                    | 1    |
| 10 |              |         |   | 800  | 21375.0 | 25,000                    |      |
| 11 | 经济订货量(EOQ)   | 707.1   |   | 900  | 21833.3 | 24,000 -                  |      |
| 12 | EOQ下的年订货成本   | 10606.6 |   | 1000 | 22500.0 | 23,000 -                  |      |
| 13 | EOQ下的年储存成本   | 10606.6 |   | 1100 | 23318.2 | 22.000 -                  | ग    |
| 14 | EOQ下的年总成本    | 21213.2 |   | 1200 | 24250.0 | 21 000                    | 占    |
| 15 |              |         |   | 1300 | 25269.2 |                           | 量    |
| 16 |              |         |   | 1400 | 26357.1 | 20,000                    |      |
| 17 | EOQ垂直参考线     |         |   |      |         | 200 400 600 800 1000 1200 | 1400 |
| 18 | 707.1        | 60000.0 |   |      |         |                           |      |
| 19 | 707.1        | 21213.2 |   |      |         |                           |      |
| 20 | 707.1        | 0.0     |   |      |         |                           |      |

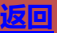

落在[-2.575,2.575]区间的概率超过99%, 计算最大可能需求 SCHOOL OF ECONOM 例5-6 随机需求最优订货量模拟模型 F4:F368=ROUND(NORM.INV (RAND(),\$C\$6,\$C\$7),0)生成 伪随机数 B K A С D E F G 随机需求模拟工作区 年汇首 14913.9 年需求量(D) 天 日需求量|起始库存|结束库存|订货标志|订货成本|储存成本 一次订货的订货成本(k) 单位年储存成本(h) 69.70 66 25 初始库存量 日需求量均值 62.55 日需求量标准差 59.67 单位日储存成本 0.082 55.97 51.95 订货量(Q) 48.58 年订货成本 8500.0 43.97 年储存成本 14913.9 40.19 年总成本 23413.9 36.58 一次随机模拟 32.47 最低年总成本 22120.1 30.90 最优订货量 600.0 26.88 100次随机模拟 24.66 最低年总成本 22443.4 20.88 最优订货量 700.0 17.84 15.21 67.81 起始库存G4=H3+13\*\$C\$10,结束库存H4=G4-F4,订货标志

14=1F(H4<(\$C\$6+\$C\$7\*2.575),1,0),订货成本J4=14\*\$C\$3,储存成本K4=H4\*\$C\$8

**攜開 所**所 自正 뽸 厭

返回

# 落在[-2.575,2.575]区间的概率超过99%, 计算经济与管理学的最大需求

# ☆ 例5-6 随机需求最优订货量模拟模型

|     | А | В            | С       | D | Е   | F     | G    | Н    |      | J    | K       |   | М    | Ν       |
|-----|---|--------------|---------|---|-----|-------|------|------|------|------|---------|---|------|---------|
| 1   |   |              |         |   | 随机  | 需求模拟Ⅰ | 「作区  |      | 年汇总: | 8500 | 14913.9 | > | 订货量  | 年总成本    |
| 2   |   | 年需求量(D)      | 15000   |   | 天   | 日需求量  | 起始库存 | 结束库存 | 订货标志 | 订货成本 | 储存成本    |   |      | 23413.9 |
| 3   |   | 一次订货的订货成本(k) | 500     |   | 0   |       |      | 0    | 1    | 500  |         |   | 200  | 40098.6 |
| 4   |   | 单位年储存成本(h)   | 30      |   | 1   | 52    | 900  | 848  | 0    | 0    | 69.70   |   | 300  | 30703.0 |
| 5   |   | 初始库存量        | 0       |   | 2   | 42    | 848  | 806  | 0    | 0    | 66.25   |   | 400  | 25581.0 |
| 6   |   | 日需求量均值       | 40      |   | 3   | 45    | 806  | 761  | 0    | 0    | 62.55   |   | 500  | 23661.1 |
| 7   |   | 日需求量标准差      | 15      |   | 4   | 35    | 761  | 726  | 0    | 0    | 59.67   |   | 600  | 22120.1 |
| 8   |   | 单位日储存成本      | 0.082   |   | 5   | 45    | 726  | 681  | 0    | 0    | 55.97   |   | 700  | 22414.5 |
| 9   |   |              |         |   | 6   | 49    | 681  | 632  | 0    | 0    | 51.95   |   | 800  | 23123.5 |
| 10  |   | 订货量(Q)       | 900     |   | 7   | 41    | 632  | 591  | 0    | 0    | 48.58   |   | 900  | 23884.2 |
| 11  |   | 年订货成本        | 8500.0  |   | 8   | 56    | 591  | 535  | 0    | 0    | 43.97   |   | 1000 | 23882.0 |
| 12  |   | 年储存成本        | 14913.9 |   | 9   | 46    | 535  | 489  | 0    | 0    | 40.19   |   | 1100 | 24839.5 |
| 13  |   | 年总成本         | 23413.9 |   | 10  | 44    | 489  | 445  | 0    | 0    | 36.58   |   | 1200 | 25269.7 |
| 14  |   | 一次随机模拟       |         |   | 11  | 50    | 445  | 395  | 0    | 0    | 32.47   |   | 1300 | 25828.7 |
| 15  |   | 最低年总成本       | 22120.1 |   | 12  | 19    | 395  | 376  | 0    | 0    | 30.90   |   | 1400 | 28052.3 |
| 16  |   | 最优订货量        | 600.0   |   | 13  | 49    | 376  | 327  | 0    | 0    | 26.88   |   |      |         |
| 17  |   | 100次随机模拟     |         |   | 14  | 27    | 327  | 300  | 0    | 0    | 24.66   |   | 一次随机 | 1模拟参考组  |
| 18  |   | 最低年总成本       | 22443.4 |   | 15  | 46    | 300  | 254  | 0    | 0    | 20.88   |   | 600  | 60000.0 |
| 19  |   | 最优订货量        | 700.0   |   | 16  | 37    | 254  | 217  | 0    | 0    | 17.84   |   | 600  | 22120.1 |
| 20  |   |              |         |   | 17  | 32    | 217  | 185  | 0    | 0    | 15.21   |   | 600  | 0.0     |
| 868 |   |              |         |   | 365 | 40    | 865  | 825  | 0    | 0    | 67.81   |   |      |         |

起始库存G4=H3+13\*\$C\$10,结束库存H4=G4-F4,订货标志

14=1F(H4<(\$C\$6+\$C\$7\*2.575),1,0),订货成本J4=14\*\$C\$3,储存成本K4=H4\*\$C\$8

**博**爾 所 前 9 正 蚅 駅

返回

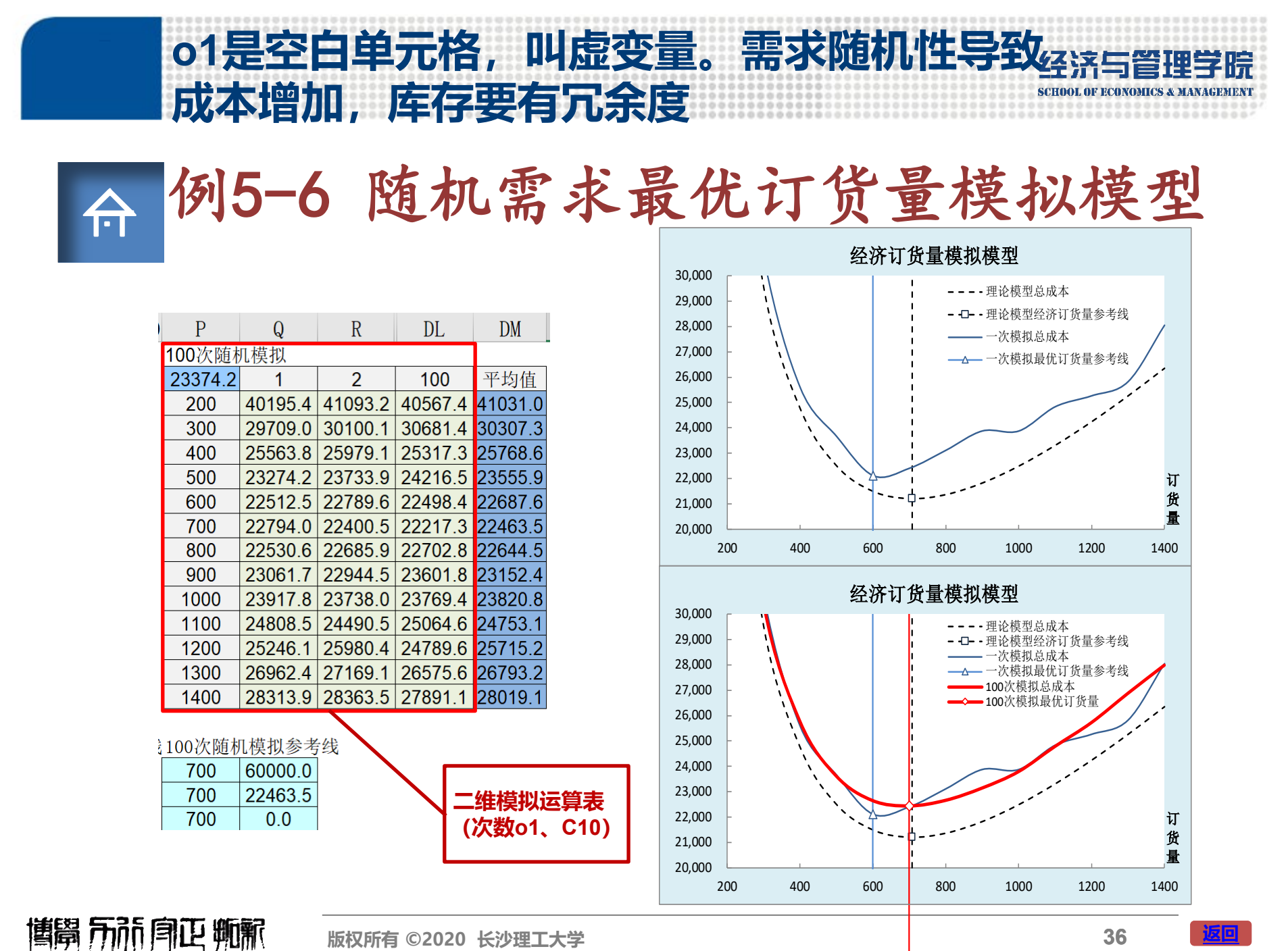

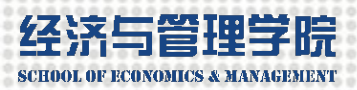

## ☆ 例5-6 随机需求最优订货量模拟模型

#### 方法步骤:

- ▶ 第一步,建立经济订货量基本模拟模型,计算日单位储存成本;
- ▶ 第二步,用随机数(正态分布)发生公式计算每天的随机需求量:
  - ▶ 第三步,在工作区模拟第一天;
    - 起始库存 =H3+13\*\$C\$10
    - 结束库存 =G4-F4
    - 订货标志 =IF(H4<(\$C\$6+\$C\$7\*2.575),1,0)
    - 订货成本 =14\*\$C\$3
    - 储存成本 =H4\*\$C\$8
- ▶ 第四步,模拟第2天至365天;
- ▶ 汇总365天的订货成本和储存成本,并计算年总成本;
- ▶ 模拟一次不同订货量的年总成本,找出最小值和对应的最优订货量;
- ▶ 模拟100次不同订货量的年总成本,求100次模拟的均值,找出最小值和对应的最优订货量。

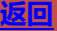

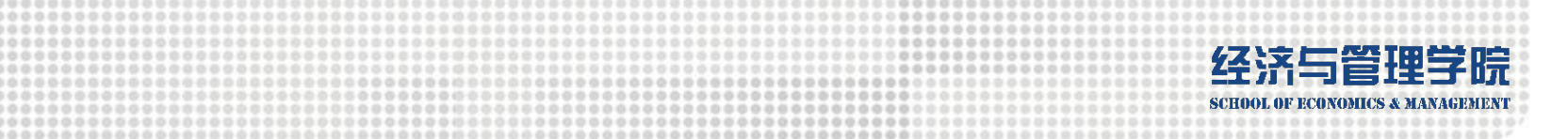

本章学习的Excel函数有:

MIN()、MATCH()、INDEX()、ROUND()、 RAND()、NORM. INV()等。

本章用到的Excel工具主要有:

"规划求解"工具、"单变量求解" 工具、二维模拟运算表、可调图形 的制作、动态决策结论的生成。

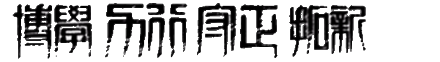

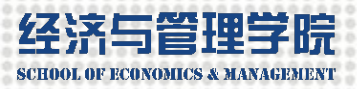

本章用到的技术

- 🌖 用定量分析公式建立决策数据模型
- 🕗 绘制目标变量关于决策变量的函数图
- ●③ 添加参考线、点技术
- 🎦 控件调整模型参数引起决策点的变化技术
- 🍜 如果-怎样 (what-if)决策情景分析的动态可调图形技术
- 🔟 在折扣优惠条件下曲线陡变效果的XY散点图形技术
- 🖤 活动扫描系统仿真模拟技术
- 🐌 模拟运算表中使用虚自变进行重复试验的技术

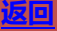

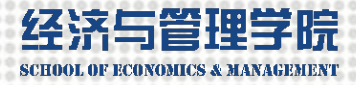

第五章 总结

|          | 盈亏平衡模型                     | 成本决策模型                                   | 经济订货量模型                           |
|----------|----------------------------|------------------------------------------|-----------------------------------|
|          | 利润关于销量的函数                  | 成本关于需求量的函数                               | 成本关于订货量的函数                        |
| 定量决策模型公式 | $\pi = (p - v)Q - F$       | $C_1 = F_1 + v_1 Q$ $C_2 = F_2 + v_2 Q$  | $C = \frac{kD}{Q} + \frac{hQ}{2}$ |
| 油笙占      | 公式法: $Q_0 = \frac{F}{p-v}$ | 公式法: $Q_0 = \frac{F_2 - F_1}{v_1 - v_2}$ | 公式法: $Q_0 = \sqrt{\frac{2kd}{h}}$ |
| 大宋示      | 内插值                        | 内插值                                      | 查表+内插值                            |
|          | 规划求解/单变量求解                 | 规划求解/单变量求解                               | 规划求解                              |
| 一维模拟运算   | 销量——利润                     | 需求量——成本1、成本2                             | 订货量——总成本                          |
| 二维模拟运算   |                            |                                          | 订货量、需求量——总成本                      |
| 参考线/点    | 盈亏平衡点、当前销量                 | 成本相对平衡点、当前需求量                            | 经济订货货量点、当前订货量                     |
| 曲线陡降     |                            | 折扣阈值——外购成本锐减                             | 折扣阈值——总成本锐减                       |
| 情景分析     |                            | 不同折扣——外购成本等值线族                           | 不同需求量——总成本等值线族                    |
|          |                            | 外购成本陡降点移动轨迹                              | 成本极小值移动轨迹                         |
| 动大会粉惊进   | 单价微调钮一>盈亏平衡点移动             | 外购单价微调钮—>成本相对平衡点移动                       | 需求量微调钮一>经济订货量点移动                  |
| 动态参数控件   | 目标利润微调钮一>目标销量点移动           | 折扣阈值或单价微调钮一>外购成本陡降点移动                    | 需求量微调钮一>总成本曲线移动                   |
| 随机数发生    |                            |                                          | 正态分布函数NORM.INV()                  |
| 活动扫描     |                            |                                          | 日订货成本、日储存成本                       |
| 多次试验     |                            |                                          | 模拟运算虚变量                           |

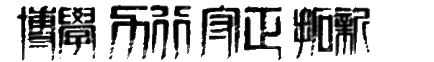

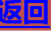

### Q&A?

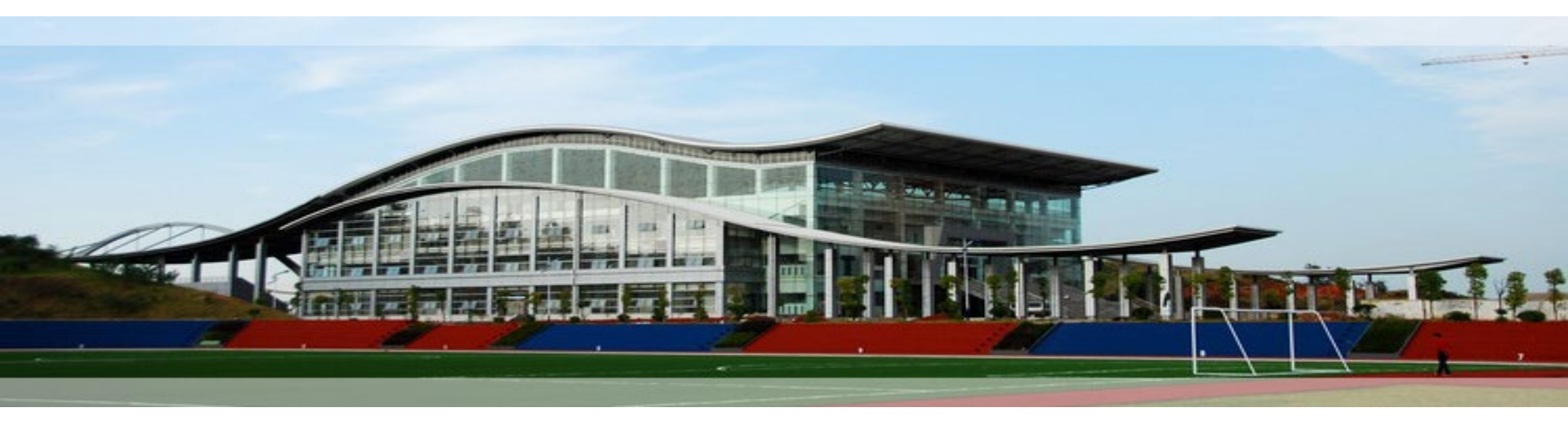

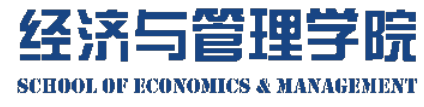

谢谢